# **Please Open BFSL.CO.IN**

| SE FINANCIALS LIMITED Open An Account Online LOGIN FOR TRADING   IPO   MF • SMAART TRADE • | 25 bfsl.co.in/login    |                                |                                    |
|--------------------------------------------------------------------------------------------|------------------------|--------------------------------|------------------------------------|
|                                                                                            | gSE FINANCIALS LIMITED | Open An Account (New) About Us | Our Network Contact Us Re-KYC Payr |

# **Click on Smaart Trade**

| BgSE   | BgSE FINAM |                        | inate Online | <b>9</b> 0p  | <b>Ope</b><br>en An Accou | in An Account | (New) Ab    | out Us           | Our Netword         | Contact Us                 | Re-KYC      | Paymen |
|--------|------------|------------------------|--------------|--------------|---------------------------|---------------|-------------|------------------|---------------------|----------------------------|-------------|--------|
| SE NSE | .7 [2.75%] | Britannia Ind. 5849.95 | [-0.09%]     | Cipla 1539.1 | [0.50%]                   | Coal India 5  | 26.5 [ 5.49 | <del>6</del> ] ( | Clien<br>Onlin      | t/AP/Branch S<br>e Trading | Setur       |        |
| Lo     | gin        |                        |              |              |                           |               | í           |                  | Mobi<br>Smaa        | le Login<br>Irt Trade EXE  | Help File   | Bec    |
|        |            |                        |              | APLOGI       |                           |               | CLIEN       | TLOG             | Smaa<br>INI (SDADC) | rt Trade Mot               | ile Help Fi | le     |

# Select on Client/AP/Branch Setup Trade

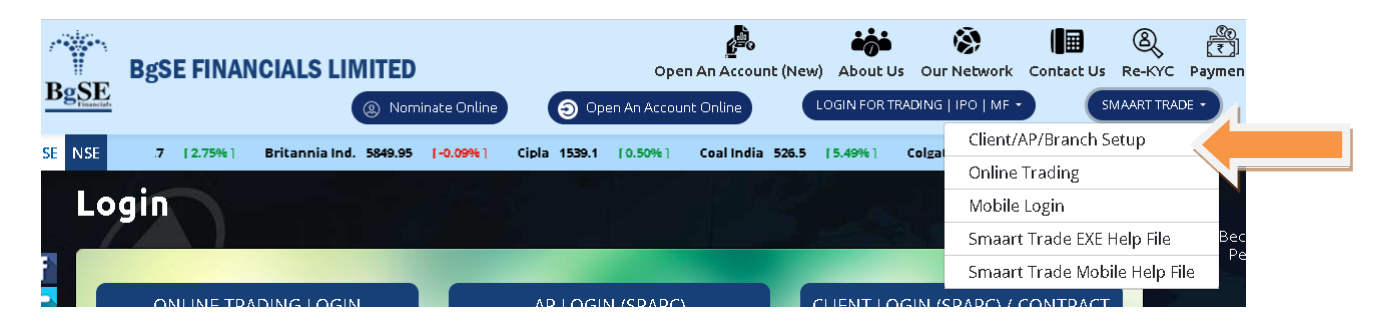

# Go for Downloads folder on your system

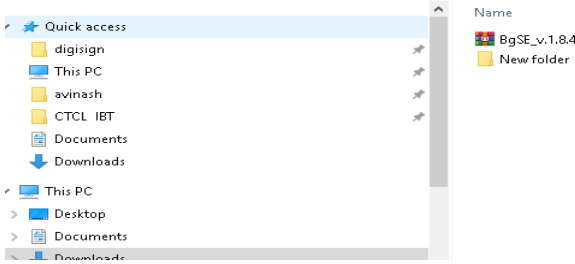

🏧 BgSE\_v.1.8.4.zip

Date modified Туре 07-Aug-2024 01:1... WinRAR ZIP archive 134,739 KB 07-Aug-2024 01:1... File folder

Size

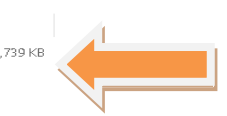

# Select Downloaded folder and Right Click on that and Extract to "BgSE\_v\_1.8.4\"

| Clipb          | oard                  | Organise |                  | New               | Open             | Select             |            |
|----------------|-----------------------|----------|------------------|-------------------|------------------|--------------------|------------|
| ← → • ↑ 🖊      | > This PC > Downloads |          |                  |                   |                  |                    |            |
|                |                       | ^        | Name             |                   | Date modified    | Туре               | Size       |
| 📌 Quick access |                       |          | 📅 BaSE y 184 zin |                   | 07-Aug-2024 01-1 | WinRAR 7IP archive | 134 739 KB |
| 📙 digisign     |                       | *        | New folder       | Open              | 1                | File folder        | 194,799140 |
| 💻 This PC      |                       | *        |                  | Fdit with Notena  | d++              |                    |            |
| 🔤 avinash      |                       | *        |                  | Open with WinR4   | AR               |                    |            |
| CTCL IBT       |                       | *        |                  | Extract files     |                  |                    |            |
| 📃 Desktop      |                       | *        |                  | Extract Here      | . 1              |                    |            |
| 🗎 Documents    |                       |          |                  | Extract to "BgSE_ | v.1.8.4\"        |                    |            |
| 🖶 Downloads    |                       |          |                  | 🜏 EditPlus 3      |                  |                    |            |
| TI : DO        |                       |          |                  | Open with         | >                |                    |            |
| mis PC         |                       |          |                  | Share with        | >                |                    |            |
| Desktop        |                       |          |                  | Scan for threats  |                  |                    |            |
| 🖾 Documents    |                       |          |                  | Scan for threats  |                  |                    |            |

# **Select Extracted Folder and open** "BgSE\_v\_1.8.4\"

| Name                     | Date modified     | lype          | Size |
|--------------------------|-------------------|---------------|------|
| 📊 DigitalSign            | 25-Jul-2024 12:00 | File folder   |      |
| ilovepdf_extracted-pages | 26-Jul-2024 12:31 | File folder   |      |
| Win11_23H2_English_x64v2 | 26-Jul-2024 12:39 | File folder   |      |
| 📊 RemoteUnlockClient     | 29-Jul-2024 04:30 | File folder   |      |
| 📊 New folder             | 07-Aug-2024 01:2  | File folder   |      |
| BgSE_v.1.8.4             | 07-Aug-2024 01:2  | File folder   |      |
| Name                     | Date modified     | Tuna          | Size |
| Tagine .                 | Datemouneu        | iAbe          | 5120 |
| 武 BgSE v.1.8.4.exe       | 11-Jul-2024 05:43 | 3 Application | 136, |

## Double Click on the EXE File and click on Run

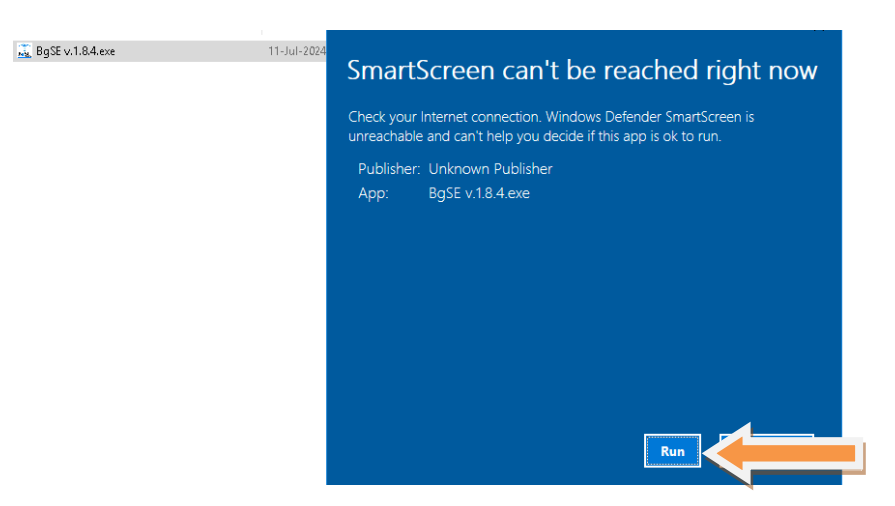

## **Click on NEXT**

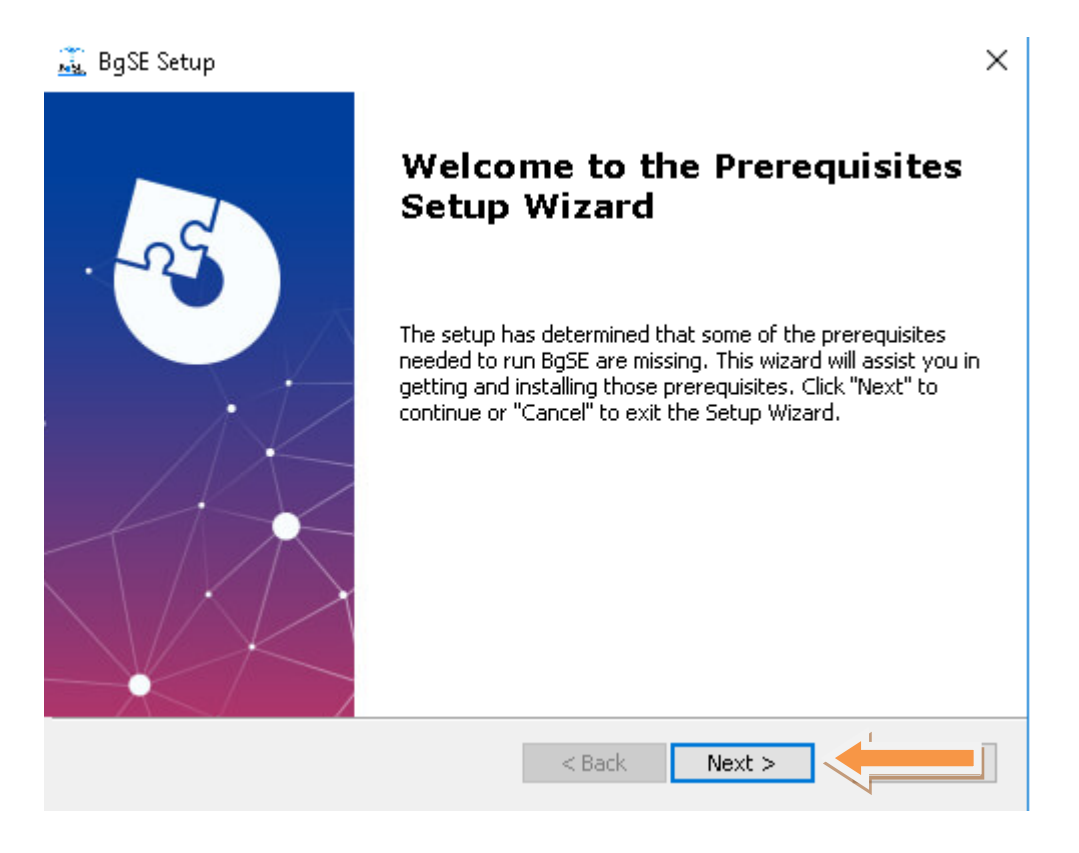

### **Click on NEXT**

🛴 BgSE Setup

#### Prerequisites

Select which prerequisites will be installed

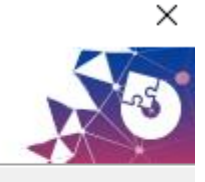

| Name                                                               | Required |
|--------------------------------------------------------------------|----------|
| Microsoft Visual C++ 2015-2019 Redistributable (x86) - 14.22.27821 |          |
|                                                                    |          |
|                                                                    |          |
|                                                                    |          |
|                                                                    |          |
|                                                                    |          |
| <                                                                  | >        |
| vanced Installer                                                   |          |
| < Back Next >                                                      |          |
| C BBCK NOXC >                                                      |          |

### **Click on Check box and Install**

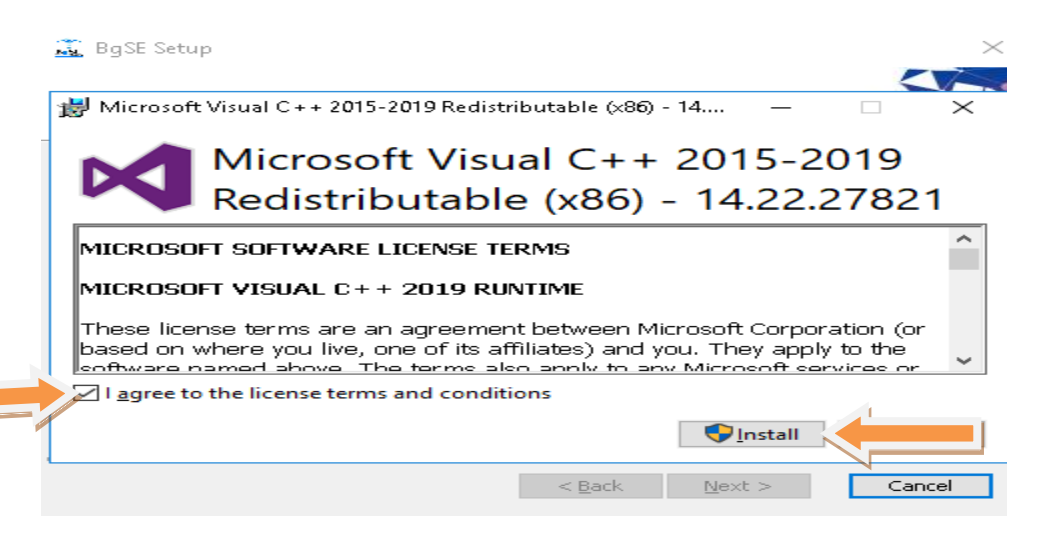

#### **Click on Next**

#### 🚉 BgSE Setup

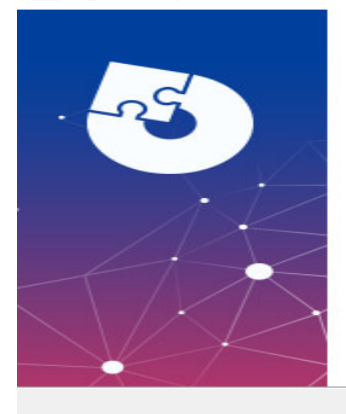

Welcome to the BgSE Setup Wizard

The Setup Wizard will install BgSE on your computer. Click "Next" to continue or "Cancel" to exit the Setup Wizard.

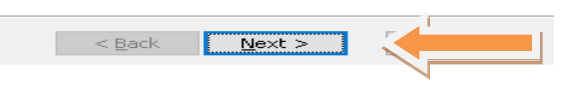

 $\times$ 

### **Click on Next**

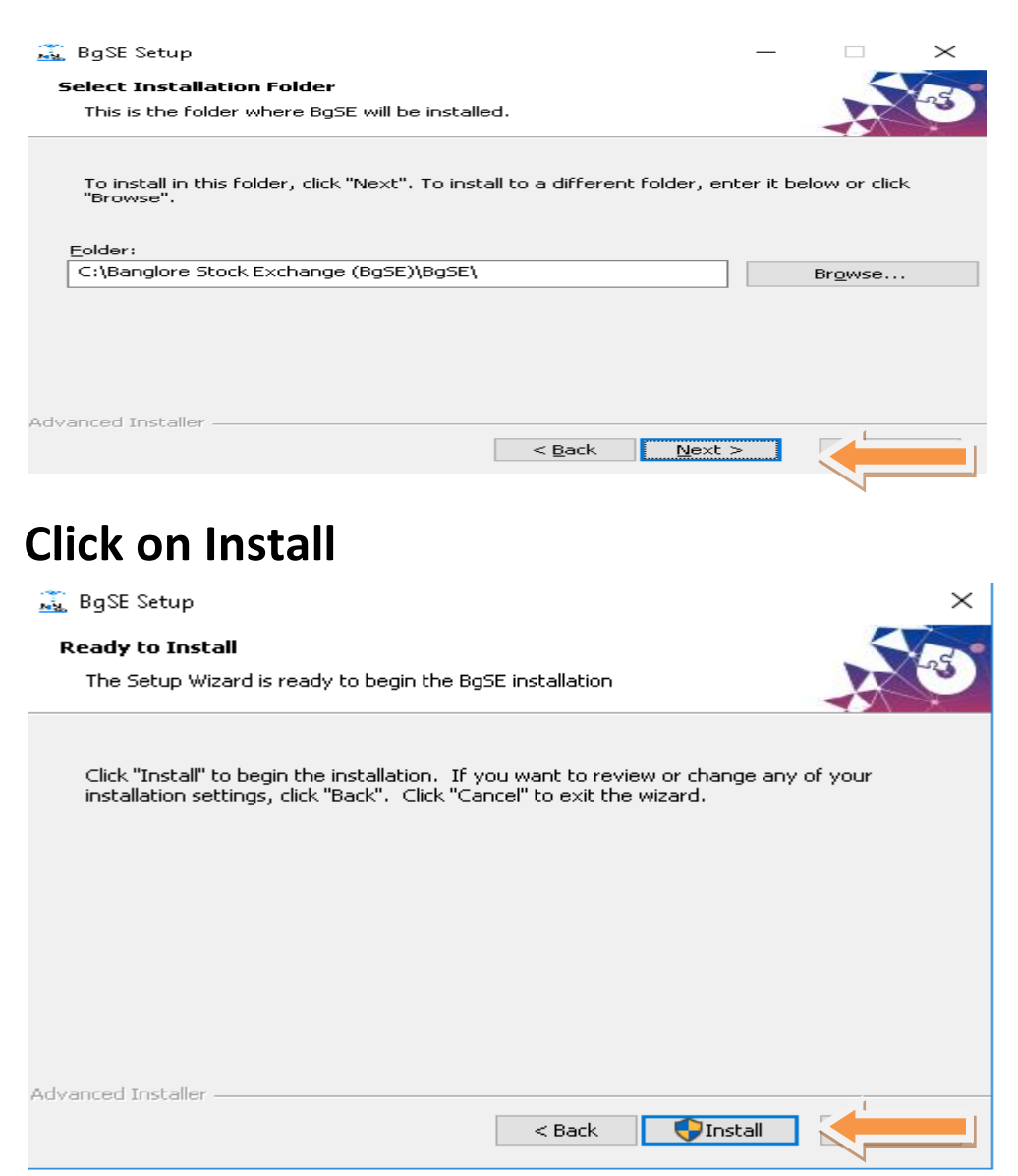

## Wait for Installation

| 🚉 BgSE Setup       | ×                                             |
|--------------------|-----------------------------------------------|
| Installing BgSE    | installs BgSE. This may take several minutes. |
| Status:            |                                               |
| Advanced Installer |                                               |
|                    | < Back Next > Cancel                          |

## **Click on Finish**

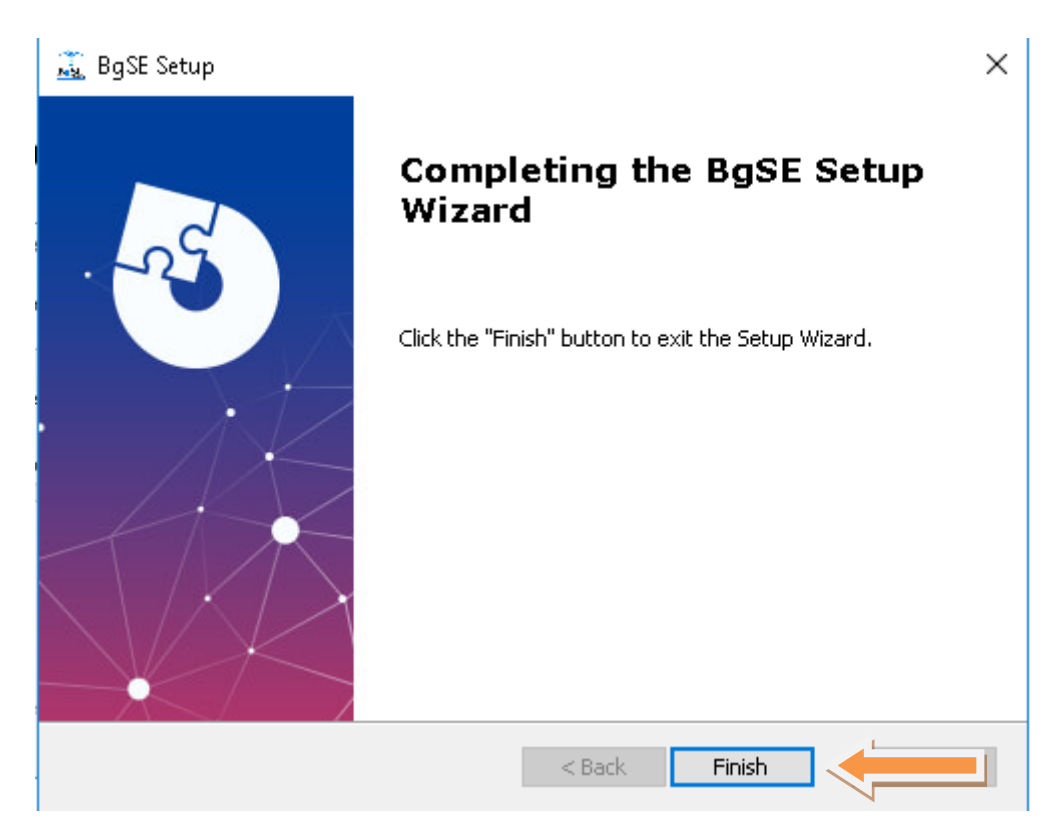